## Child Care Restoration Grants Completing Monthly Reporting

## Round 5 Extension

Log in to the Gateways Registry website and go into the Director Portal, click CCRG Application card.
Click on the calculator icon that appears next to your CCRG 2021 grant application. Even though Round 5 funds are in 2022 they are an extension of the 2021 grant.
Log interesting and the second second sec

| Application History |            |                |          |                |         |
|---------------------|------------|----------------|----------|----------------|---------|
| Application ID      | Grant Type | Applied During | Status   | Date Submitted | Actions |
|                     | Unknown    | Grant Period 1 | Eligible | 07/27/2020     |         |
|                     | CCRG 2021  | Grant Period 1 | Eligible | 01/01/2021     |         |

3

## Click the plus sign icon to add a new month's report.

| CCRG Reporting | CCRG Reporting         |            |           |            |  |  |
|----------------|------------------------|------------|-----------|------------|--|--|
| Monthly Budget | Nonthly Budget Reports |            |           |            |  |  |
| Year           | Month                  | Received   | Status    | Actions    |  |  |
| 2021           | January                | 06/01/2021 | Accepted  |            |  |  |
| 2021           | February               | 06/01/2021 | Accepted  |            |  |  |
| 2021           | March                  | 06/01/2021 | Accepted  |            |  |  |
| 2021           | April                  | 07/14/2021 | Submitted |            |  |  |
| 2021           | May                    | 07/14/2021 | Submitted |            |  |  |
| 2021           | June                   | 07/14/2021 | Submitted |            |  |  |
| 2021           | July                   | 08/17/2021 | Submitted |            |  |  |
| 2021           | August                 | 09/16/2021 | Submitted |            |  |  |
|                |                        |            |           | <b>→</b> • |  |  |

4

Select the month and year you are reporting on in the Month drop-down.

- Complete the CCRG funds used
- Your six months' subtotal should equal the check amount received for the grant period
- You must enter a report for each month Jan June. If you spent no grant dollars in a month submit the report with zero.
- 5 Click the *"Submit"* button when you are done or, click *"Save & Quit"* to come back to finish that month's report later.

- 6 The Status column will indicate important information:
  - Draft You have started the report and clicked "Save & Quit." You must edit this report and click "Submit" before it can be reviewed.
  - Submitted You have submitted the report, but it has not yet been reviewed.
  - Information Required The report has been reviewed and needs additional information. Check your email for specifics. Click the calculator icon next to that month's report to edit, if needed.

| Monthly Budget Reports |          |            |                      |         |
|------------------------|----------|------------|----------------------|---------|
| Year                   | Month    | Received   | Status               | Actions |
| 2021                   | January  | 06/01/2021 | Accepted             |         |
| 2021                   | February | 06/01/2021 | Accepted             |         |
| 2021                   | March    | 06/01/2021 | Accepted             |         |
| 2021                   | April    | 07/14/2021 | Submitted            |         |
| 2021                   | May      | 07/14/2021 | Submitted            |         |
| 2021                   | June     | 07/14/2021 | Submitted            |         |
| 2021                   | July     | 08/17/2021 | Submitted            |         |
| 2021                   | August   | 09/16/2021 | Information Required |         |
|                        |          |            |                      | •       |

• Accepted – You submitted the report, it has been reviewed, and is accepted.

7 If you are contacted by a counselor that additional information is needed, you may need to click on the calculator icon for that month's report in order to edit it.

## Child Care Restoration Grants Completing Narrative Reports

Round 5 Extension

Narrative reports must be completed once per each grant period. **Before completing the narrative report you must sign the Receipt of Approval letter and scan it/take a picture.** The Receipt of Approval letter will be sent the day your check is mailed with the email stating that your check has been placed in the mail. Please scroll to the bottom to find your letter. If you are the contact listed for multiple locations having checks mailed the same day, you will receive an email with attachments for each individual letter.

For CCRG Extension Round 5 one narrative report will be completed in June. Please save your receipt of approval for uploading in June.

Log in to the Gateways Registry website and go into the Director Portal, click CCRG Application card.

Click on the calculator icon that appears next to your CCRG 2021 grant application.

3 Click the plus sign icon to add a new narrative report.

| CRG Reporting     |                |            |           |         |
|-------------------|----------------|------------|-----------|---------|
| Monthly Budget R  | eports         |            |           |         |
| Year              | Month          | Received   | Status    | Actions |
| 2021              | January        | 06/01/2021 | Accepted  |         |
| 2021              | February       | 06/01/2021 | Accepted  |         |
| 2021              | March          | 06/01/2021 | Accepted  |         |
| 2021              | April          | 07/14/2021 | Submitted |         |
| 2021              | May            | 07/14/2021 | Submitted |         |
| 2021              | June           | 07/14/2021 | Submitted |         |
| 2021              | July           | 08/17/2021 | Submitted |         |
| 2021              | August         | 09/16/2021 | Submitted |         |
|                   |                |            |           | •       |
| Narrative Reports |                |            |           |         |
| Year              | Month          | ID         | Date Su   | bmitted |
| 2021              | Grant Period 1 | 30678      | 06/01     | /2021   |
| 2021              | Grant Period 2 | 36615      | 07/14     | /2021   |
|                   |                |            |           | 3       |

Select the grant period, for extension grants this would be Grant Period 5, from the drop-down. This must be correct for your narrative report to be accepted.

| Narrative Reports & Receipt of Approval Letters |   |                |   |  |
|-------------------------------------------------|---|----------------|---|--|
| Year                                            |   | Grant Period   |   |  |
| 2021                                            | ~ | Grant Period 3 | × |  |
|                                                 |   |                |   |  |

Click the Choose File button and find the scan/picture of the signed Receipt of Approval letter where you stored it on your computer. Then, click the Upload button.

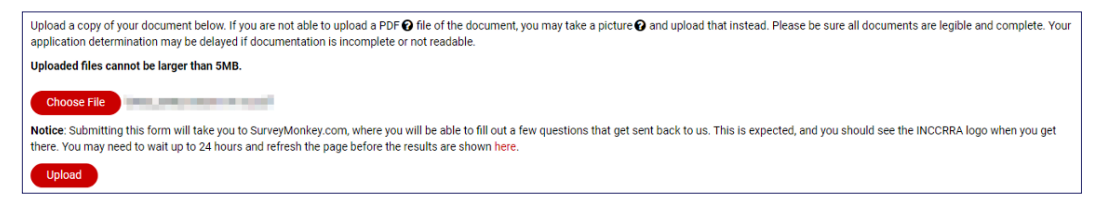

You will then be automatically redirected to the narrative survey.

| CCRG 2021 Narrative    |                                                                                               |
|------------------------|-----------------------------------------------------------------------------------------------|
| Confirm Program Org ID |                                                                                               |
|                        |                                                                                               |
|                        |                                                                                               |
|                        |                                                                                               |
|                        |                                                                                               |
|                        | 1. Please confirm that you are providing responses for organization ID                        |
|                        |                                                                                               |
|                        |                                                                                               |
|                        | 2. Is this the first time you are completing the CCRG 2021 narrative report for this program? |
|                        | A v                                                                                           |
|                        |                                                                                               |
|                        | NEXT                                                                                          |

7

Complete the required questions and click the Done button at the end. You will see the following message, which indicates your narrative report has been received. Due to the large number of responses, it may not show in your Director Portal as being completed for 1-2 business days.

| CCRG 2021 Narrative |                                                                                                    |  |  |  |
|---------------------|----------------------------------------------------------------------------------------------------|--|--|--|
|                     | Thank you for completing the CCRG narrative report. If you verified that you were responding for the correct Org ID and are seeing this page,<br>your report is complete and will be accepted. You will not see this appear in the Director Portal at this time, but be assured we have received<br>your response. You may also print this page for your records. |  |  |  |
|                     | DONE                                                                                                    |  |  |  |